## Vínculo

## Ativação do vínculo CondGo

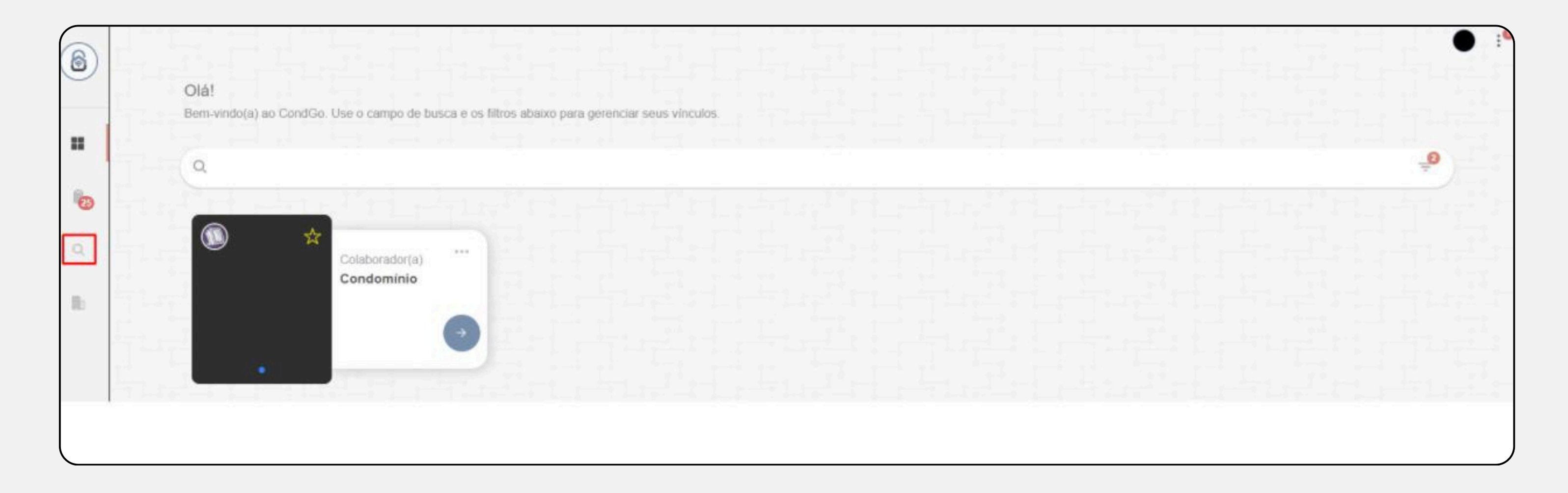

Clique no botão com a lupa no campo esquerdo da tela.

## Vínculo

## Ativação do vínculo CondGo

Na tela seguinte clique em "buscar vínculo" e coloque o código do condomínio (Solicite a administração).

O aplicativo vai carregar um pouco e você deve encontrar o vínculo normalmente no primeiro botão da barra lateral.

Em caso do vínculo não aparecer, posicione seu mouse (ou dedo) em baixo da barra de busca e puxe para baixo, o app irá recarregar seus vínculos.

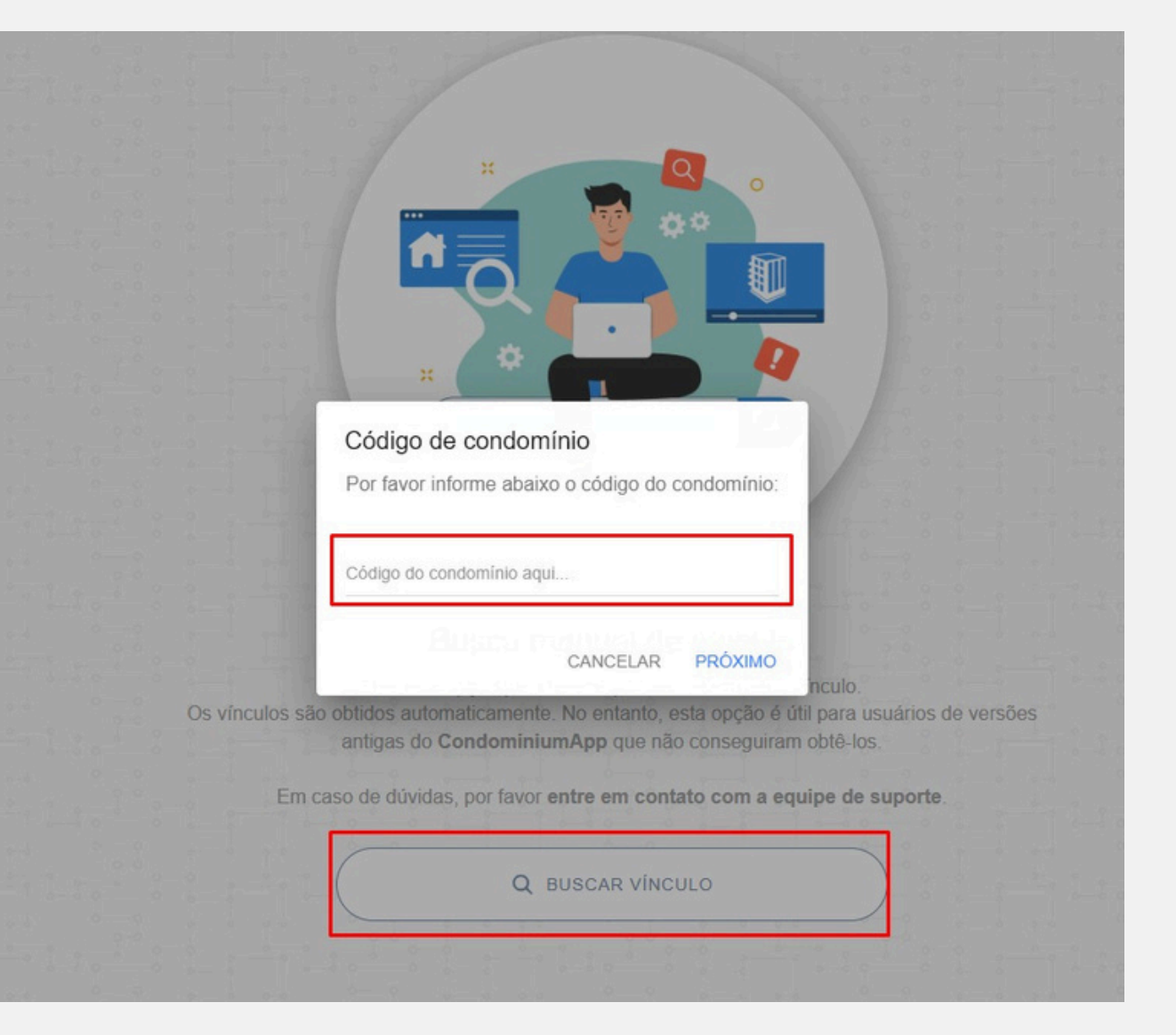